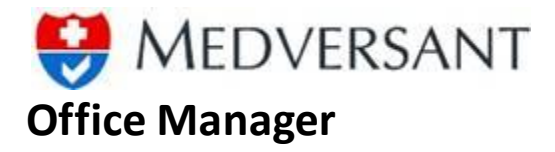

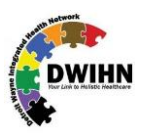

# OVERVIEW

ffice Manager is a functionality within ProviderSource<sup>™</sup>. This means you can access it using the same ProviderSource<sup>™</sup> website as Providers themselves would access in order to log into an Office Manager account. You will have to be sure to select "Office Manager" on the account creation page in order to have the role of "Office Manager." Once the account is created and you are logged in, you'll be navigated to Office manager homepage, where you will see a drop down of locations. On the Manage Practice page you can add multiple locations to your organization. On the Manage Provider page a.k.a. homepage you will be able to add a provider to your location, send email invites to add providers and manage provider applications.

## **CREATING OFFICE MANAGER ACCOUNT ROLE**

In screenshot #1, the top half of the Create Account page is shown. This is the same Create Account page used by providers, and it is important to remember to select the correct **"Role"** when initially creating your account. As an Office Manager, select this role in the **"Please choose a Role"** drop down menu illustrated in screenshot #2 on the next page.

# 

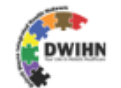

# •First Name •Last Name •Last Name •Last Name •User name (Minimum 6 characters) •User name (Minimum 6 characters) •Onfirm password •Confirm password (Minimum 8 characters with at least 1 uppercase, 1 lowercase, 1 numeric & 1 special character.) Note: Please submit a valid email address below. This email will be used for all communications, including account activation. •Email

### Screenshot #1: Create Account Page

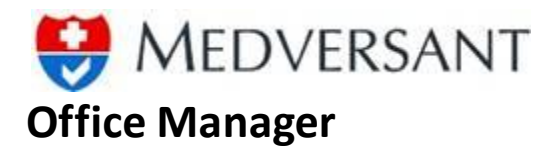

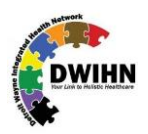

| Email                                                                                     | Security Question                                                         |
|-------------------------------------------------------------------------------------------|---------------------------------------------------------------------------|
| Security Answer                                                                           |                                                                           |
|                                                                                           |                                                                           |
| Please choose a Role                                                                      | Pala Salatian                                                             |
| Practitioner v                                                                            |                                                                           |
| Organization Name                                                                         |                                                                           |
| Detroit Wayne Integrated Health Network                                                   |                                                                           |
| WDQID       Enter the letters into the textbox                                            |                                                                           |
| □ I have read and agree to the ProviderSource™ <u>Terms of Service</u> and <u>Privacy</u> | y Policy. Register                                                        |
| * - required fields                                                                       |                                                                           |
|                                                                                           |                                                                           |
| Medversant understands how important the privacy                                          | of personal information is to you. We have implemented safeguards to help |
|                                                                                           |                                                                           |

Screenshot #2: Create Account Page – Select User Role: Office Manager

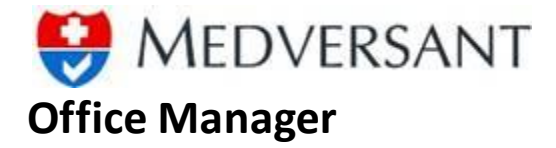

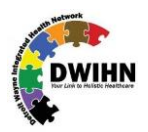

### **OFFICE MANAGER HOMEPAGE/MANAGE PROVIDER**

In screenshot #3, the Office Manager home page is shown. More precisely this is the **"Manage Provider"** page. It gives the fastest access to managing a provider's application. From **"Select Location"** drop down you can select a location and based on this selection, the list of providers added to that location will be displayed. Providers can be added to the roster (provider list) using **"Add new Provider"** button. This will be explained in detail in one of the following sections. Providers connected to the office manager will have a **"Manage Application"** link and the unconnected providers will have a **"Send Invite"** link. Procedure to connect a provider to an office manager account has been given in the following section.

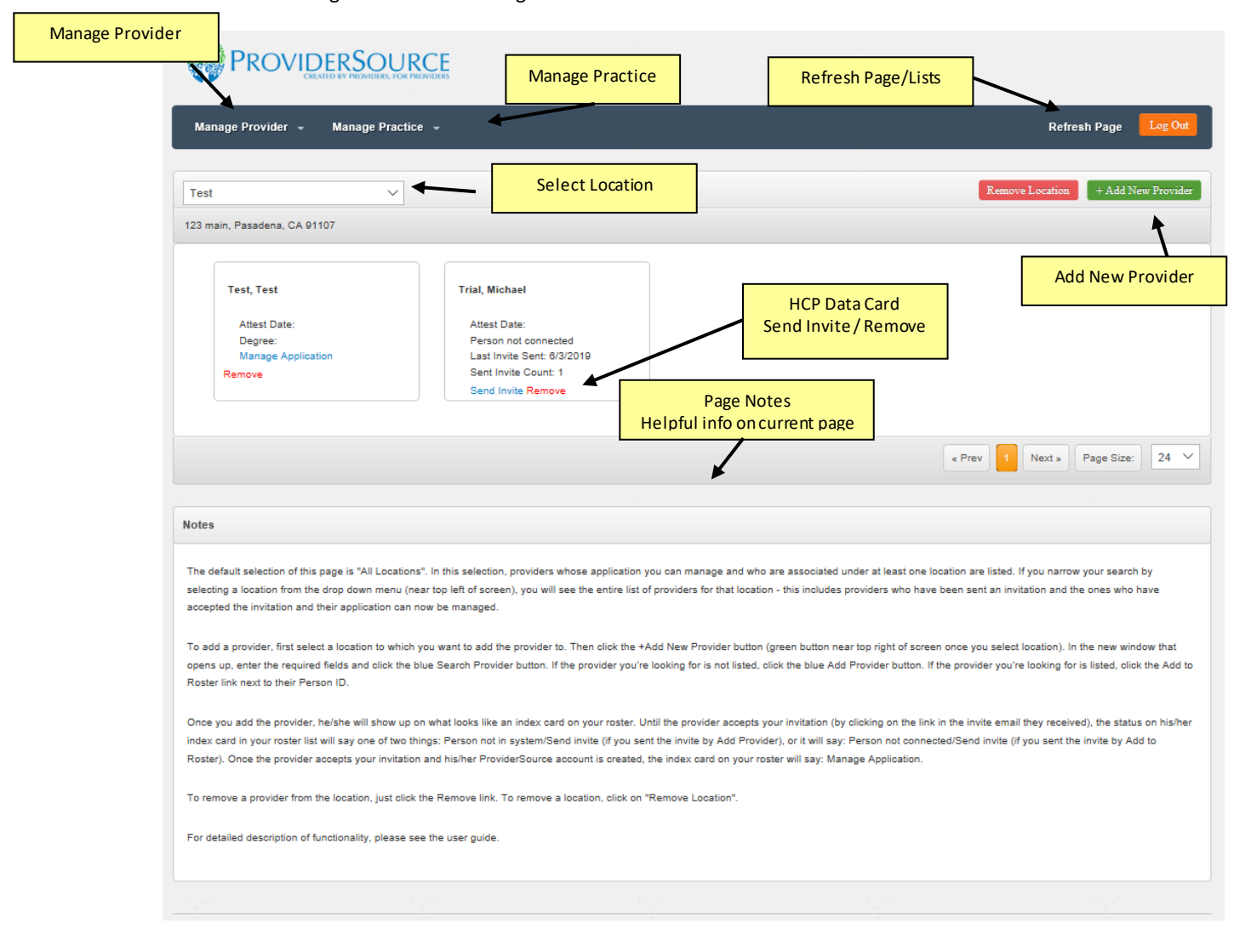

Screenshot #3: Office Manager Homepage

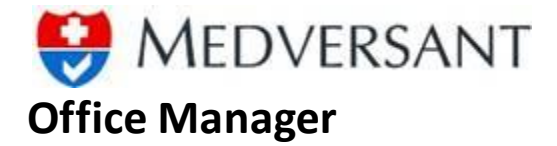

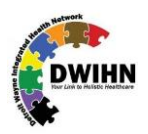

# SEND INVITATION EMAIL/CONNECT PROVIDER

Once an office manager clicks on the **"Send Invite"** button, they will see this pop-up. This page has basic email sending fields along with a mandatory & non-editable field which will be added to the message. This field has a link which when the provider will click, he will be asked to verify his existing account or create a new account. Also, the verified or new account will be connected to the office manager account.

| Sender Name *   Office Manager   Email To *   Email CC   michael.eister@medversant.com     Subject *   Wessage   nvite Link message which will be added by the system   You are invited to connect to Office Manager account on ProviderSource.com. To agree to designate him/her as your office manager, please click the link.   Please do not close your browser until the page completely loads, which may take some time. If you do not wish to accept invitation, please disregard this message.   Link: https://dwmhaqa.providersource.com/OfficeManager/SpecificBaseInfo.aspx? info=ConnectProvider&id=124422-632019-12161603 | Send Ema                                                                                                    | il Invitation                                                                         |
|----------------------------------------------------------------------------------------------------|----------------------------------------------------------------------------------------------------|---------------------------------------------------------------------------------------|
| Office Manager  Email To* Email CC  michael.eister@medversant.com  Subject*  Message  Nvite Link message which will be added by the system  You are invited to connect to Office Manager account on ProviderSource.com. To agree to designate him/her as your office manager, please click the link.  Please do not close your browser until the page completely loads, which may take some time. If you do not wish to accept invitation, please disregard this message.  Link: https://dwmhaqa.providersource.com/OfficeManager/SpecificBaseInfo.aspx? info=ConnectProvider&id=124422-632019-12161603                               | Sender Name *                                                                                                    |                                                                                       |
| Email To*  michael.eister@medversant.com  Subject*  Wessage  Nvite Link message which will be added by the system  You are invited to connect to Office Manager account on ProviderSource.com. To agree to designate him/her as your office manager, please click the link.  Please do not close your browser until the page completely loads, which may take some time. If you do not wish to accept invitation, please disregard this message. Link: https://dwmhaqa.providersource.com/OfficeManager/SpecificBaseInfo.aspx? info=ConnectProvider&id=124422-632019-12161603                                                         | Office Manager                                                                                                    |                                                                                       |
| michael.eister@medversant.com Subject*  Wessage  nvite Link message which will be added by the system  You are invited to connect to Office Manager account on ProviderSource.com. To agree to designate him/her as your office manager, please click the link.  Please do not close your browser until the page completely loads, which may take some time. If you do not wish to accept invitation, please disregard this message. Link: https://dwmhaqa.providersource.com/OfficeManager/SpecificBaseInfo.aspx? info=ConnectProvider&id=124422-632019-12161603  Send Close                                                         | Email To *                                                                                                    | Email CC                                                                              |
| Subject *         Message         Invite Link message which will be added by the system         You are invited to connect to Office Manager account on ProviderSource.com. To agree to designate him/her as your office manager, please click the link.         Please do not close your browser until the page completely loads, which may take some time. If you do not wish to accept invitation, please disregard this message.         Link: https://dwmhaqa.providersource.com/OfficeManager/SpecificBaseInfo.aspx? info=ConnectProvider&id=124422-632019-12161603         Send       Close                                    | michael.eister@medversant.com                                                                                                    |                                                                                       |
| Message Invite Link message which will be added by the system You are invited to connect to Office Manager account on ProviderSource.com. To agree to designate him/her as your office manager, please click the link. Please do not close your browser until the page completely loads, which may take some time. If you do not wish to accept invitation, please disregard this message. Link: https://dwmhaqa.providersource.com/OfficeManager/SpecificBaseInfo.aspx? info=ConnectProvider&id=124422-632019-12161603  Send Close                                                                                                   | Subject *                                                                                                    |                                                                                       |
| Anvite Link message which will be added by the system<br>You are invited to connect to Office Manager account on ProviderSource.com. To<br>agree to designate him/her as your office manager, please click the link.<br>Please do not close your browser until the page completely loads, which may take<br>some time. If you do not wish to accept invitation, please disregard this message.<br>Link: https://dwmhaqa.providersource.com/OfficeManager/SpecificBaseInfo.aspx?<br>info=ConnectProvider&id=124422-632019-12161603<br>Send Close                                                                                       | Message                                                                                                    |                                                                                       |
| Please do not close your browser until the page completely loads, which may take<br>some time. If you do not wish to accept invitation, please disregard this message.<br>Link: https://dwmhaqa.providersource.com/OfficeManager/SpecificBaseInfo.aspx?<br>info=ConnectProvider&id=124422-632019-12161603                                                                                                    | nvite Link message which will be added by the system<br>You are invited to connect to Office Mana<br>agree to designate him/her as your office | ager account on ProviderSource.com. To<br>e manager, please click the link.           |
| Link: https://dwmhaqa.providersource.com/OfficeManager/SpecificBaseInfo.aspx?<br>info=ConnectProvider&id=124422-632019-12161603                                                                                                    | Please do not close your browser until th<br>some time. If you do not wish to accept                                                           | e page completely loads, which may take<br>invitation, please disregard this message. |
| Send Close                                                                                                    | Link: https://dwmhaqa.providersource.co<br>info=ConnectProvider&id=124422-63201                                                                | om/OfficeManager/SpecificBaseInfo.aspx?<br>19-12161603                                |
| Send Close                                                                                                    |                                                                                                    |                                                                                       |
|                                                                                                    | Send                                                                                                    |                                                                                       |
|                                                                                                    |                                                                                                    |                                                                                       |

Screenshot #4: Send Email Invitation

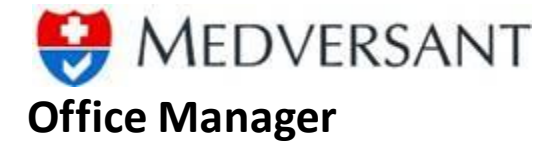

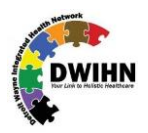

### ADD NEW PROVIDER

In screenshot #5, "Add New Provider" page is shown. This is a pop-up page which displays up when the user clicks on "Add New Provider" button on "Manage Provider" page. As you can see, it first takes some data of the Provider office manager is searching for. After Search button is clicked, based on various data combinations, a grid is populated with matching results. At this point, the user has the option to either click on "Add to Roster" from the grid thereby adding an existing provider to their roster or they can click on "Add Provider" button, which will just take the data given in textboxes and create a new unconnected record for the provider. The provider will be sent an invitation to connect to the office manager in both cases, and also in both cases, will still get an option to connect this record to an existing ProviderSource™ account, if he has any. In case, they do not have any account, they will be asked to create a new one and once created, that account will automatically be connected to this office manager.

|                                                                                                    | Add fiew I forfact                                                                                                    |                                                                                                    |
|----------------------------------------------------------------------------------------------------|----------------------------------------------------------------------------------------------------|----------------------------------------------------------------------------------------------------|
| *First Name                                                                                                    | Middle Name                                                                                                    | *Last Name                                                                                                    |
| Martin                                                                                                    | Test                                                                                                    | Johnson                                                                                                    |
| SSN                                                                                                    | *Date of Birth (MM/DD/YYYY)                                                                                                    | NPI                                                                                                    |
| 212222211                                                                                                    | 07/14/1965                                                                                                    | 64522365                                                                                                    |
| *Email                                                                                                    |                                                                                                    |                                                                                                    |
| martin.johnson@cigna                                                                                                    | a.com                                                                                                    |                                                                                                    |
| Coursels Description                                                                                                    | d Dewider                                                                                                    |                                                                                                    |
| Search Provider Ad                                                                                                    | Close                                                                                                    |                                                                                                    |
|                                                                                                    | Notes                                                                                                    |                                                                                                    |
| lease optor the required fir                                                                                                    | alde and then click the "Search Provider" button                                                                                                    |                                                                                                    |
| riease enter the required in                                                                                                    | eius and men cick the Search Provider button.                                                                                                    |                                                                                                    |
|                                                                                                    |                                                                                                    |                                                                                                    |
|                                                                                                    |                                                                                                    |                                                                                                    |
| A data grid may appear with                                                                                                    | possible results of providers matching the sear                                                                                                    | ch criteria. From that list you can add a                                                                                                    |
| A data grid may appear with<br>provider to your roster by clic                                                                                                    | possible results of providers matching the sear<br>cking on the "Add to Roster" link given in front of it                                                                                                    | ch criteria. From that list you can add a<br>s respective row. Adding a provider this                                                                                                    |
| A data grid may appear with<br>provider to your roster by clic<br>way ensures that the system                                                                                                    | possible results of providers matching the sear<br>cking on the "Add to Roster" link given in front of it<br>n understands what provider is being added, it's                                                                                                    | ch criteria. From that list you can add a<br>s respective row. Adding a provider this<br>faster and connection creation is more                                                                                                    |
| A data grid may appear with<br>provider to your roster by cliv<br>vay ensures that the system                                                                                                    | possible results of providers matching the sear-<br>cking on the "Add to Roster" link given in front of it<br>n understands what provider is being added, it's                                                                                                    | ch criteria. From that list you can add a<br>s respective row. Adding a provider this<br>faster and connection creation is more<br>tha a request for connection. Once the                                                                                                    |
| A data grid may appear with<br>provider to your roster by cliv<br>vay ensures that the system<br>efficient. After clicking that b                                                                                                    | possible results of providers matching the sear-<br>cking on the "Add to Roster" link given in front of it<br>n understands what provider is being added, it's<br>utton, an invitation email is sent to the provider wi                                                                                                    | ch criteria. From that list you can add a<br>s respective row. Adding a provider this<br>faster and connection creation is more<br>th a request for connection. Once the                                                                                                    |
| A data grid may appear with<br>provider to your roster by clid<br>way ensures that the systen<br>efficient. After clicking that bi<br>provider accepts the invitation                                                                                                    | possible results of providers matching the sear<br>cking on the "Add to Roster" link given in front of it<br>n understands what provider is being added, it's<br>utton, an invitation email is sent to the provider w<br>on by clicking on the link that was emailed, he/sh                                                                                                    | ch criteria. From that list you can add a<br>s respective row. Adding a provider this<br>faster and connection creation is more<br>th a request for connection. Once the<br>e will be connected with the Office Manage                                                                                                    |
| A data grid may appear with<br>provider to your roster by cliv<br>vay ensures that the systen<br>officient. After clicking that b<br>provider accepts the invitation<br>n the event you are not able                                                                                                    | possible results of providers matching the sear-<br>cking on the "Add to Roster" link given in front of it<br>n understands what provider is being added, it's<br>utton, an invitation email is sent to the provider wi<br>on by clicking on the link that was emailed, he/sh                                                                                                    | ch criteria. From that list you can add a<br>s respective row. Adding a provider this<br>faster and connection creation is more<br>th a request for connection. Once the<br>a will be connected with the Office Manage<br>s, there is an "Add Provider" button (not for                                                                                                    |
| A data grid may appear with<br>provider to your roster by cliv<br>way ensures that the systen<br>efficient. After clicking that b<br>provider accepts the invitation<br>in the event you are not able<br>all users) given in the Searc                                                                                                    | possible results of providers matching the sear-<br>cking on the "Add to Roster" link given in front of it<br>n understands what provider is being added, it's<br>utton, an invitation email is sent to the provider wi<br>on by clicking on the link that was emailed, he/sh<br>to find a provider to add from the possible result<br>th box itself. Clicking that button will send an invit                                                                                                    | ch criteria. From that list you can add a<br>s respective row. Adding a provider this<br>faster and connection creation is more<br>th a request for connection. Once the<br>a will be connected with the Office Manage<br>s, there is an "Add Provider" button (not for<br>ation email to the email address given in                                                                                                    |
| A data grid may appear with<br>provider to your roster by cliv<br>way ensures that the systen<br>efficient. After clicking that b<br>provider accepts the invitation<br>in the event you are not able<br>all users) given in the Searc<br>he Email textbox. Then, onc                                                                                                    | possible results of providers matching the sear-<br>cking on the "Add to Roster" link given in front of it<br>in understands what provider is being added, it's<br>utton, an invitation email is sent to the provider wi<br>on by clicking on the link that was emailed, he/sh<br>to find a provider to add from the possible result<br>th box itself. Clicking that button will send an invit<br>te the provider receiving the invite clicks the invita                                                                          | ch criteria. From that list you can add a<br>s respective row. Adding a provider this<br>faster and connection creation is more<br>th a request for connection. Once the<br>a will be connected with the Office Manage<br>s, there is an "Add Provider" button (not for<br>ation email to the email address given in<br>tion link, he/she will be taken to a                                                                                                    |
| A data grid may appear with<br>provider to your roster by cliv<br>way ensures that the system<br>efficient. After clicking that b<br>provider accepts the invitation<br>in the event you are not able<br>all users) given in the Searc<br>he Email textbox. Then, onc<br>connection page where eith                                                                                                 | possible results of providers matching the sear-<br>cking on the "Add to Roster" link given in front of it<br>in understands what provider is being added, it's<br>utton, an invitation email is sent to the provider wi<br>on by clicking on the link that was emailed, he/sh<br>to find a provider to add from the possible result<br>th box itself. Clicking that button will send an invit<br>te the provider receiving the invite clicks the invita<br>er connection will be made based on his/her exis                      | ch criteria. From that list you can add a<br>s respective row. Adding a provider this<br>faster and connection creation is more<br>th a request for connection. Once the<br>a will be connected with the Office Manage<br>s, there is an "Add Provider" button (not for<br>ation email to the email address given in<br>tion link, he/she will be taken to a<br>sting ProviderSource account or by                                                                                            |
| A data grid may appear with<br>provider to your roster by cliv<br>vay ensures that the system<br>officient. After clicking that b<br>provider accepts the invitation<br>in the event you are not able<br>all users) given in the Searc<br>he Email textbox. Then, onc<br>connection page where eith<br>equesting him/her to create                                                                  | possible results of providers matching the sear-<br>cking on the "Add to Roster" link given in front of it<br>in understands what provider is being added, it's<br>utton, an invitation email is sent to the provider wi<br>on by clicking on the link that was emailed, he/sh<br>to find a provider to add from the possible result<br>the box itself. Clicking that button will send an invit<br>are the provider receiving the invite clicks the invita<br>er connection will be made based on his/her exist<br>a new account. | ch criteria. From that list you can add a<br>s respective row. Adding a provider this<br>faster and connection creation is more<br>th a request for connection. Once the<br>e will be connected with the Office Manager<br>s, there is an "Add Provider" button (not for<br>ation email to the email address given in<br>tion link, he/she will be taken to a<br>sting ProviderSource account or by                                                                                           |
| A data grid may appear with<br>provider to your roster by cliv<br>vay ensures that the system<br>efficient. After clicking that bi<br>provider accepts the invitation<br>in the event you are not able<br>all users) given in the Search<br>he Email textbox. Then, onc<br>connection page where eith<br>equesting him/her to create<br>Dince you have added the pi                                 | possible results of providers matching the sear-<br>cking on the "Add to Roster" link given in front of it<br>in understands what provider is being added, it's<br>utton, an invitation email is sent to the provider wi<br>on by clicking on the link that was emailed, he/sh<br>to find a provider to add from the possible result<br>the box itself. Clicking that button will send an invit<br>are connection will be made based on his/her exist<br>a new account.                                                           | ch criteria. From that list you can add a<br>s respective row. Adding a provider this<br>faster and connection creation is more<br>th a request for connection. Once the<br>a will be connected with the Office Manager<br>s, there is an "Add Provider" button (not for<br>ation email to the email address given in<br>tion link, he/she will be taken to a<br>sting ProviderSource account or by<br>please click on the "Refresh Page" button                                              |
| A data grid may appear with<br>provider to your roster by cliu<br>vay ensures that the system<br>efficient. After clicking that bi<br>provider accepts the invitation<br>in the event you are not able<br>all users) given in the Searc<br>he Email textbox. Then, once<br>connection page where eith<br>equesting him/her to create<br>Droce you have added the pro<br>p view your updated roster. | possible results of providers matching the sear-<br>cking on the "Add to Roster" link given in front of it<br>n understands what provider is being added, it's<br>utton, an invitation email is sent to the provider w<br>on by clicking on the link that was emailed, he/sh<br>to find a provider to add from the possible result<br>ch box itself. Clicking that button will send an invit<br>at the provider receiving the invite clicks the invita<br>er connection will be made based on his/her exist<br>a new account.     | ch criteria. From that list you can add a<br>s respective row. Adding a provider this<br>faster and connection creation is more<br>th a request for connection. Once the<br>e will be connected with the Office Managel<br>s, there is an "Add Provider" button (not for<br>ation email to the email address given in<br>tion link, he/she will be taken to a<br>sting ProviderSource account or by<br>please click on the "Refresh Page" button                                              |
| A data grid may appear with<br>provider to your roster by cliv<br>vay ensures that the system<br>efficient. After clicking that b<br>provider accepts the invitation<br>in the event you are not able<br>all users) given in the Search<br>he Email textbox. Then, once<br>connection page where eith<br>equesting him/her to create<br>Drice you have added the pro<br>o view your updated roster. | possible results of providers matching the sear-<br>cking on the "Add to Roster" link given in front of it<br>in understands what provider is being added, it's<br>utton, an invitation email is sent to the provider wi<br>on by clicking on the link that was emailed, he/sh<br>to find a provider to add from the possible result<br>the box itself. Clicking that button will send an invit<br>are the provider receiving the invite clicks the invita<br>er connection will be made based on his/her exist<br>a new account. | ch criteria. From that list you can add a<br>s respective row. Adding a provider this<br>faster and connection creation is more<br>th a request for connection. Once the<br>a will be connected with the Office Manage<br>s, there is an "Add Provider" button (not for<br>ation email to the email address given in<br>tion link, he/she will be taken to a<br>sting ProviderSource account or by<br>please click on the "Refresh Page" button<br>vite" link from the provider's tile on the |

Screenshot #5: Add New Provider

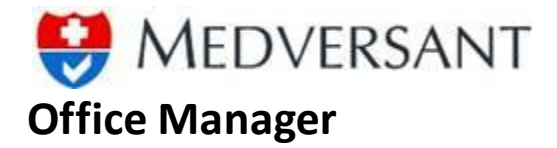

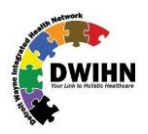

# MANAGE PRACTICE

Screenshot#6 shows the **"Manage Practice"** section. There are various functionalities and sub-functionalities shown here. Most of these will be covered in detail in following sections, but their description is given as follows:

**"Manage Locations"** is a tab which lists out all the added location for an Organization or Affiliate. Each location has sub-functionalities to associate/ disassociate affiliations, services and providers and to edit details of that location itself, for which links are provided.

"Manage Affiliations" tab works on Organization level and not on Location level. That means, if an affiliation, has to be added to an Organization, one should visit that tab and do it. And once an entity (affiliation) has been added to the Organization, office manager can click the link for "Associate Affiliation" or "Associate Service" and select the entity to be added to that specific location. Associating has been described in sections given ahead in the document.

"Add New Location" and "Edit Location" as name suggests, opens a pop-up where the location details can be given to add or edit a location. This also has been covered in detail in sections ahead.

"Associate Provider" is a functionality to add a provider to a location. Please take care, that once you add a Provider to a location using "Manage Provider" page, and the provider has accepted your invitation, only then he will be available in this pop-up so that he can be simply associated with other locations as well. The theory is that once a user accepts an office manager, he should not need to resend invitations for adding him to more locations.

"Edit Organization" is straightforward. It only shows to "OrgAdmin" role members. For users, Office Manager Admin will have the role of "OrgAdmin" by default.

Note: After making any changes, please clickon the Refresh Page link to see the updated information display.

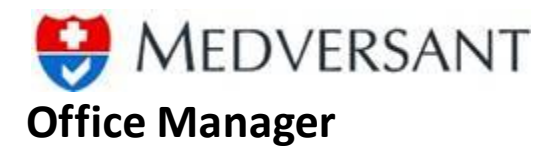

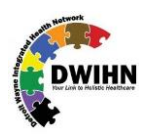

|                                                                           | Manage Loca                                                                      | ations                                                            | View Data                                        | aGrid                                      | Add New Lo                                | ocation            |               |
|---------------------------------------------------------------------------|----------------------------------------------------------------------------------|-------------------------------------------------------------------|--------------------------------------------------|--------------------------------------------|-------------------------------------------|--------------------|---------------|
| Manage Provider 👻 Manage Practice 👻                                       |                                                                                  |                                                                   |                                                  |                                            | R                                         | efresh Page        | Log C         |
| rganization Info                                                          | Overview                                                                         |                                                                   |                                                  |                                            |                                           |                    |               |
| Detroit Wayne Mental Health Authority                                     | Location                                                                         |                                                                   |                                                  |                                            |                                           |                    |               |
| Group NPI: 1234567890<br>Practice Type: Health System                     | Locations                                                                        |                                                                   |                                                  | ł                                          |                                           | Add New I          | ocation       |
| Address: 707 W. Milwaukee Ave, , Detroit, MI 48202<br>Phone: 313-344-9099 | Practice Name                                                                    | Address                                                           | City                                             | State/Zip                                  | Phone                                     |                    |               |
| Fax: 313-833-4150                                                         | Test                                                                             | 123 main                                                          | Pasadena                                         | CA 91107                                   | 111-111-1111                              | Provider           |               |
| Edit Organization                                                         | Test2                                                                            | 2424 fdu ste                                                      | df                                               | AK 22222                                   | 222-222-2222                              | Provider           |               |
| Edit Organization Data<br>(Visible only if user                           | Notes                                                                            |                                                                   |                                                  | /                                          |                                           |                    |               |
| Page Notes                                                                | This page shows the list<br>Services that can be ad<br>and add/edit the location | at of all the locations ac<br>Ided. On each row of lo<br>In data. | Ided by an ocation, there is an I                | Edit button with whice                     | i de r<br>Isu<br>th an office manager car | Edit Locatic       | on<br>ng loca |
|                                                                           | On the left side, Organ after due permissions f                                  | zation info is given. Th<br>rom ones Organization                 | iis is not editable by<br>a, can a user edit the | default. Only by req<br>Organization data. | uesting an OrgAdmin ac                    | cess from custom   | er supp       |
|                                                                           | When you make a char                                                             | nge in pop-up window                                              | and close it, click the                          | e "Refresh Page" bu                        | tton to get the changes (                 | on your current wi | ndow.         |
|                                                                           |                                                                                  |                                                                   |                                                  |                                            |                                           |                    |               |

Screenshot #6: Manage Practice

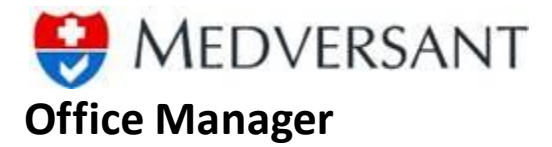

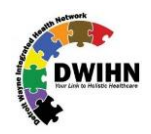

Screenshot #7, shows the window which is used to enter details of an Office/Practice Location. If the user has clicked the **"EDIT"** button on **"Manage Practice"** page then the fields will be filled up with data and the office manager will be able to edit and save it. As you can see there are 6 tabs of data to be filled out. It is not mandatory that all the tabs of data should be filled out for a successful record. But on each tab there are certain validations, such that if one starts filling out data, they have to give minimum required data for the record to be saved.

|        |             |              |             |         | A           | dd/ Edit Lo       | ocation             |             |  |
|--------|-------------|--------------|-------------|---------|-------------|-------------------|---------------------|-------------|--|
| G      | eneral Info | Contacts     | Hours       | Patien  | it Acceptan | ce Patient Access | Services            |             |  |
|        | Location    |              |             |         |             |                   |                     |             |  |
|        | Address 1   |              |             |         |             | Address 2         |                     |             |  |
|        | City        |              |             |         |             | State             |                     | •           |  |
| 😤 help | Zip Code    |              |             |         |             | Phone Number      |                     |             |  |
| desk   | Fax         |              |             |         |             | Email             |                     |             |  |
|        | Enter langu | lages that y | our staff s | peaks   | 0           | Enter languages t | nat your staff Writ | es 🕦        |  |
|        | Add to List |              |             |         |             | Add to List       |                     |             |  |
|        | Remove      |              |             |         |             | Remove            |                     |             |  |
|        | Are Interpr | eters availa | ble at this | locatio | on?         |                   |                     |             |  |
|        |             |              |             |         |             |                   | Save Save &         | Next Cancel |  |
| •      |             |              |             |         |             |                   |                     |             |  |

Screenshot #7: Add/ Edit Location

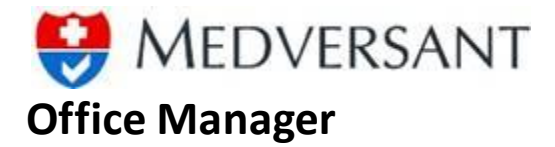

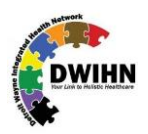

Screenshot #8 shows the pop-up for **"Associate Provider"**. There are two list boxes on this pop-up. The left box is the collection of HCPs added to the Organization using **"Add Provider"** button. It is the collection of HCPs who have accepted office manager's invitation irrespective of the location they were added to. Right list box is the collection of HCPs associated with this location. And when an entity is added from left list box to the right list box using the **"Add"** (>) button, it gets removed from the left box and shows up in the right box. Disassociation works in a similar way, that is by selecting entity from the right box and clicking **"Remove"** (<) button. That will move the item from right box to left box.

|                                                                              | A           | ssociate | Providers                                          |    |  |
|------------------------------------------------------------------------------|-------------|----------|----------------------------------------------------|----|--|
| roviders added to the Organization,<br>et associated with the selected locat | not<br>lion |          | Providers associated to locatio                    | 'n |  |
| William Smith<br>Charles Johnson<br>Wilma Burnett                            | *<br>*      |          | Joanne Thompson<br>William Adler<br>Tracey Simpson | *  |  |
|                                                                              |             |          | Close                                              |    |  |

Screenshot #8: Associate Providers

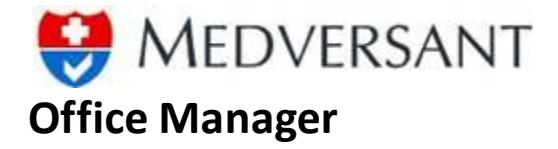

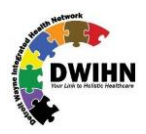

# **PROVIDER STATUS EXAMPLES**

The tiles below show how to interpret status information for providers. In the first tile the office manager can tell the provider has not accepted the invitations sent previously. In the second tile, the provider is not found in the system at all. The third tile shows an application in process, denoted by the lack of an **"Attest Date"**. The fourth and final tile shows a provider who is both associated and has attested to a complete application.

### **PROVIDER INVITED, NOT YET ACCEPTED**

| 0 | ne test, friend            |  |
|---|----------------------------|--|
|   | Attest Date: 9/18/2018     |  |
|   | Person not connected       |  |
|   | Last Invite Sent: 3/9/2018 |  |
|   | Sent Invite Count: 2       |  |
|   | Send Invite Remove         |  |

### ASSOCIATED PROVIDER - APPLICATION IN PROCESS

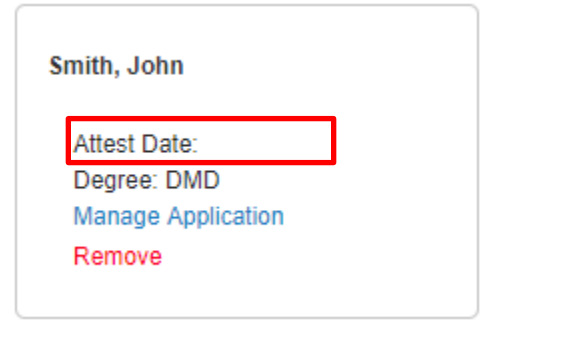

### **PROVIDER NOT IN PROVIDERSOURCE**

| Test, Test Provider      | _   |
|--------------------------|-----|
| Person not in system     |     |
| Last Invite Sent: 2/14/2 | 018 |
| Sent Invite Count: 1     |     |
| Send Invite Remove       |     |
|                          |     |

### ASSOCIATED PROVIDER - APPLICATION COMPLETED

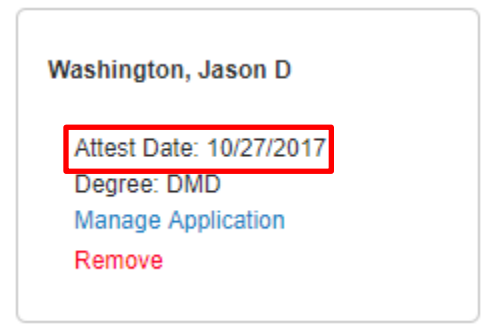